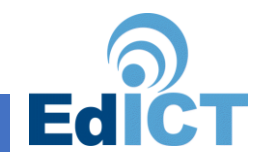

## ACCESSING PARENTS PORTAL - PARENTS GUIDE

In order to use Parent's Portal you will need an account on MyGovScot. Once this is created you can use this to login to Parents Portal and link to your child's data within their establishment.

If you already have a MyAccount you can skip Section 1 – Creating MyAccount and go straight Section 2 on logging into Parents Portal.

SECTION 1 - CREATING MY ACCOUNT

1. Launch your web browser and go to the Parents Portal Home Page.

https://parentsportal.scot

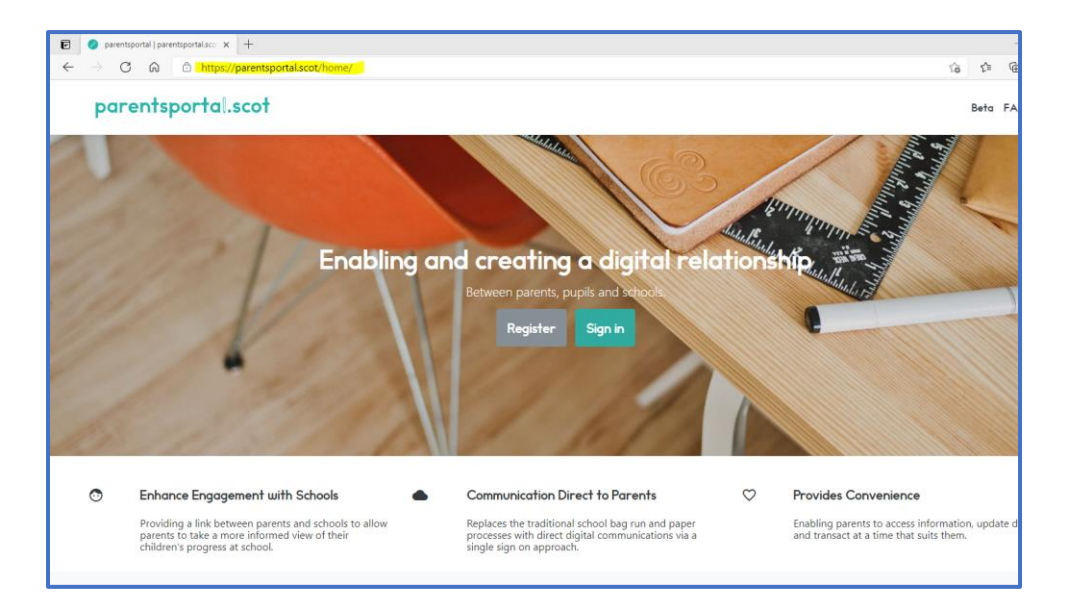

The home page of parents portal will be displayed.

2. Click Register.

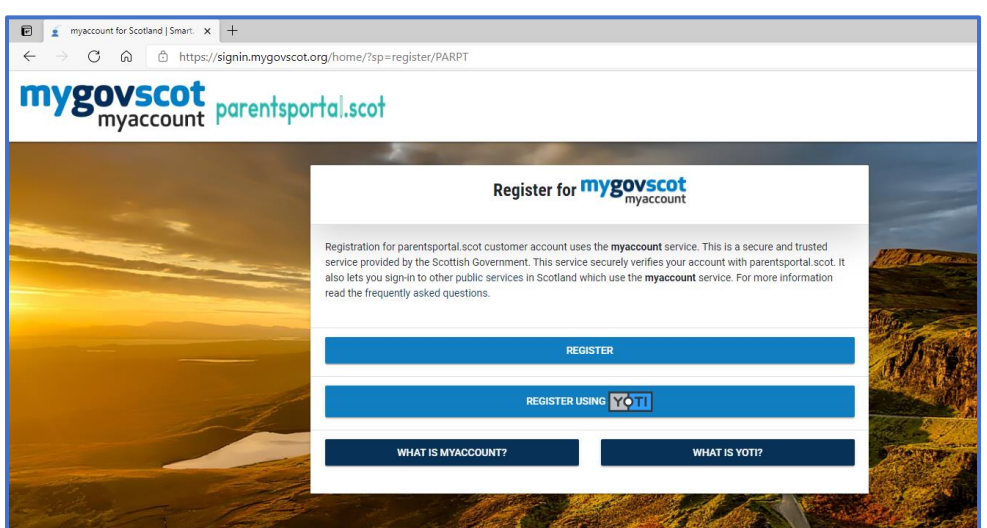

You will be taken to the mygovscot page to create a myaccount.

3. Click Register.

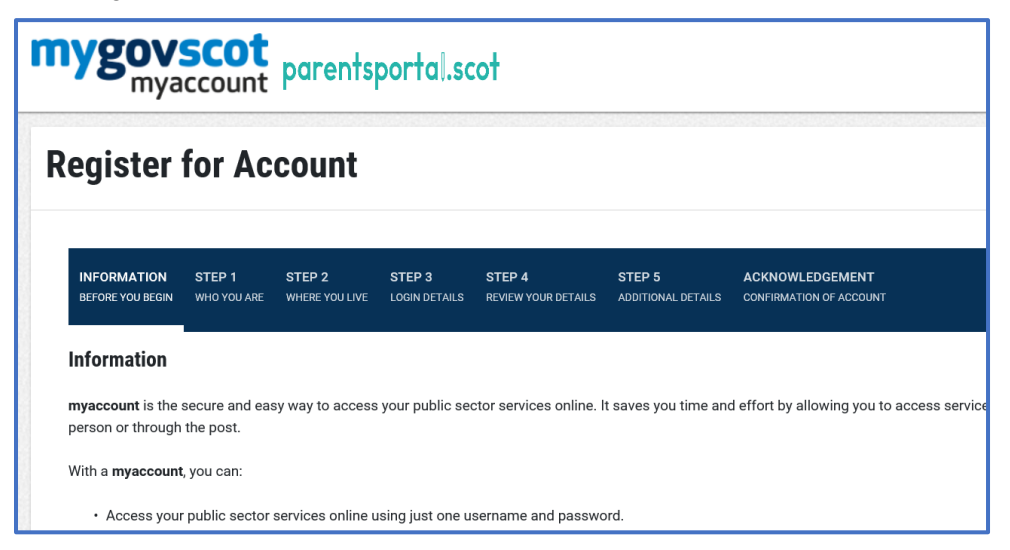

An information screen will be displayed, with the steps shown to create an account.

4. Click Start at the bottom of the information screen.

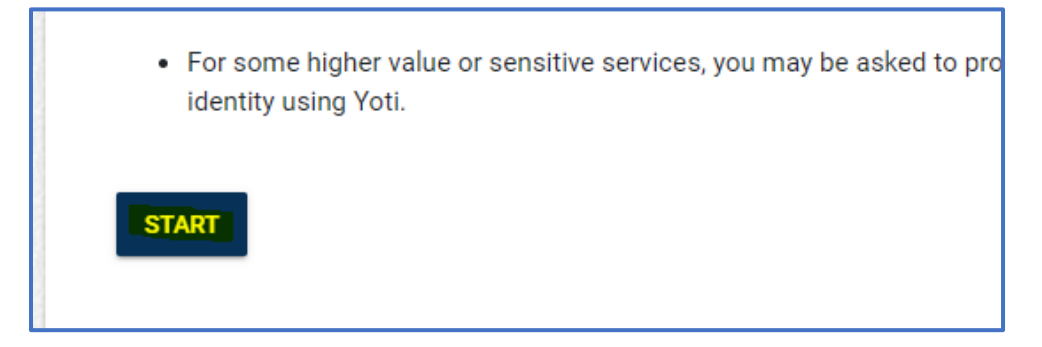

Step 1 will be displayed asking for personal information.

**5.** Fill in the information and ensure that it matches the information that the school will hold for you in Seemis.

| Guidance Notes <ul> <li>This information h</li> </ul> | elps us verify your details | and create an ad | ccount that's unique to | you. |    |
|-------------------------------------------------------|-----------------------------|------------------|-------------------------|------|----|
| All fields marked v                                   | vith * are mandatory.       |                  |                         | ,    |    |
| First Name *                                          |                             |                  |                         |      | Ð  |
|                                                       |                             |                  |                         |      |    |
| Surname *                                             |                             |                  |                         |      | 10 |
| Email Address *                                       |                             |                  |                         |      | Ð  |
| Confirm Email Address                                 | *                           |                  |                         |      | Ð  |
| Gender *<br>Select Gender                             |                             |                  |                         |      |    |
| Date of Birth *                                       |                             |                  |                         |      |    |

6. Click Next Step.

Step 2 will be displayed.

7. Click Yes, for do you live in Scotland and type in your postcode, your house number and Click Find your address. Only once you have found your address should you move to the next step. Again make sure that the address you are providing matches what the school has listed for you.

| Step 2 : Your address                                                                                                    |  |  |  |  |
|----------------------------------------------------------------------------------------------------|--|--|--|--|
| Guidance Notes                                                                                                    |  |  |  |  |
| <ul> <li>Enter your postcode and search for your address. Try searching using just the postcode and leaving manually.</li> <li>All fields marked with * are mandatory.</li> </ul> |  |  |  |  |
| Do you live in Scotland? *                                                                                                    |  |  |  |  |
| ● Yes                                                                                                    |  |  |  |  |
| O No                                                                                                    |  |  |  |  |
| Search your Address                                                                                                    |  |  |  |  |
| Postcode *                                                                                                    |  |  |  |  |
| Please enter the postcode for search .                                                                                                    |  |  |  |  |
| House number or name                                                                                                    |  |  |  |  |
| FIND YOUR ADDRESS                                                                                                    |  |  |  |  |
| BACK NEXT STEP                                                                                                    |  |  |  |  |
| BACK NEXT STEP                                                                                                    |  |  |  |  |

8. Click Next Step.

| Step 3 : Your Login Details                                                                                                    |
|----------------------------------------------------------------------------------------------------|
| Guidance Notes  Create your own username and password, which you will need to login to your myaccount after completing the registration process. All fields marked with * are mandatory. |
| Username                                                                                                    |
| Choose a unique username for your account. Make it something memorable, or simply use your email address.                                                                                |
| Use my email address as my username                                                                                                    |
| tmckeating@gmail.com                                                                                                    |
| Password                                                                                                    |
| Choose your own secure Password for your myaccount below.                                                                                                    |
| New Password*                                                                                                    |
|                                                                                                    |
|                                                                                                    |
| Accepted                                                                                                    |
| Password Hint:                                                                                                    |
| ✓ Password should have minimum 8 characters                                                                                                    |
| ✓ Password should have at least one lower case (a-z) ✓ Password should have at least one number (0-0)                                                                                    |
| Plassword should have at least one special character out of these acceptable characters \$\$ & ( ) * , @ [ ] ^ _ { } ~ £ or a space                                                      |

9. Choose a username and password. You will need to make sure your password meets the list of requirements shown at the bottom of step 3. When it is accepted the bar will turn green. Type the password again to confirm and Click Next Step.

| Confirm Passwo | Confirm Password* |  |  |
|----------------|-------------------|--|--|
| Show (         | Show Characters   |  |  |
| BACK           | NEXT STEP         |  |  |

Step 4 will be displayed.

10. Step 4 gives you the ability to check your details. You can edit them if they are incorrect. When you are read to proceed. Click the check box to confirm you have read the terms and conditions and Click the button Yes, My details are correct.

| I have read, understood and agreed to the <b>Terms And Conditions</b> page * |
|------------------------------------------------------------------------------|
| YES, MY DETAILS ARE CORRECT                                                  |

Step 5 will be displayed.

11. Step 5 will allow you to add additional details including your preferred name and your landline and mobile number. Fill in the appropriate details and click Complete Registration.

| Step 5 : Additional Details                                                                                                    |
|----------------------------------------------------------------------------------------------------|
| Guidance Notes This information is optional but it can help us verify the personal details you supplied and possibly speed up access to services. |
| Preferred First Name                                                                                                    |
| Preferred Last Name                                                                                                    |
| Landline Number                                                                                                    |
| Mobile Number<br>UK(+44)                                                                                                    |
| BACK COMPLETE REGISTRATION                                                                                                    |

You will receive an email with your username and a validation link to confirm your email address.

12. Please click the link provided in the email to activate your account

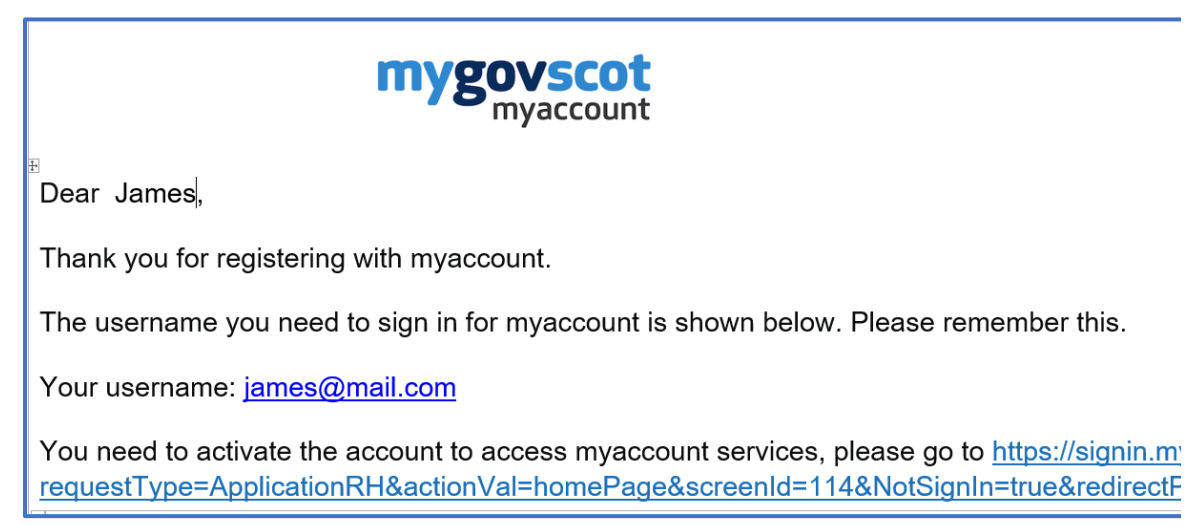

An acknowledgement will be provided.

## SECTION2 - LOGGING IN TO PARENT'S PORTAL

Now that you have a valid MyAccount you can login to Parents Portal and start the process of linking with your child and their establishment.

1. Launch your browser and go to https://parentsportal.scot

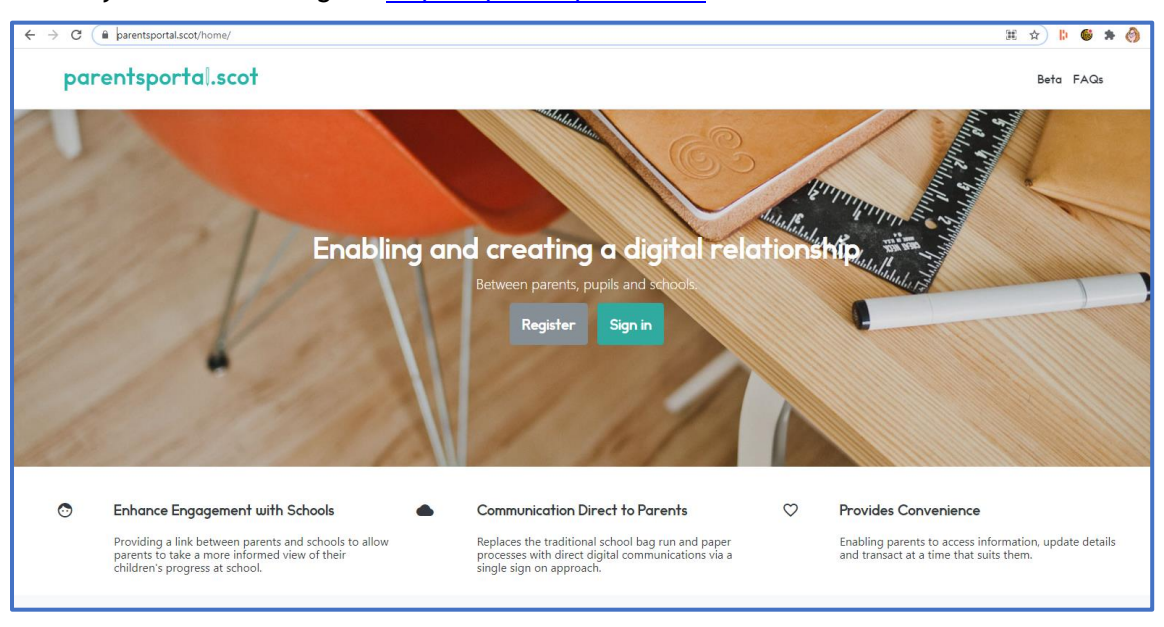

The homepage will be displayed.

## 2. Click Sign in.

| parentsportal.scot  |  |  |  |
|---------------------|--|--|--|
| Enter your username |  |  |  |
| Enter your password |  |  |  |
| □ Show Characters   |  |  |  |
| SIGN-IN             |  |  |  |

The login page will be displayed.

3. Type in your username and password you created previously and Click SIGN IN.

| parentsportal.scot                                                                                                    | Paul Frank Sign-out                                                                                                    |
|----------------------------------------------------------------------------------------------------|----------------------------------------------------------------------------------------------------|
| (1), we may need to suspend your access to areas or the wedstet and/or your use or the parentsponauto                                                                                                    | cor service to:                                                                                                    |
| 31.1 deal with technical problems or make technical changes;<br>31.2 update or reflect changes in relevant laws and regulatory requirements;                                                                                                    |                                                                                                    |
| 31.3 investigate and resolve unlawful or fraudulent activity or activity suggesting that the security of V                                                                                                    | our account has been compromised.                                                                                                    |
| 32. We may need to terminate Your access to areas of the website and/or Your parentsportal.scot if in or                                                                                                    | ur view.                                                                                                    |
| 32.2 We suspect unlawful or fraudulent activity by You or on Your account.                                                                                                    |                                                                                                    |
| 33. We may at Our discretion discontinue the website or the parentsportal.scot service at any time witho<br>notice as We can, however this may not always be possible.                                                                                                    | out šability. We will endeavour to give You as much                                                                                                    |
| 14.3 We do discontinue the parentsportal soit service We may dose Your account and delete Our record<br>Data without any liability to You. We may need to retain records and Your Personal Data beyond closure<br>accordance with the Privacy Notice.                                                                                                    | ds of Your registration details and Your Personal<br>of Your account, in which case We shall do to in                                                                                           |
| Miscellaneous                                                                                                    |                                                                                                    |
| 35. You shall not link to our website unless You have our consent.                                                                                                    |                                                                                                    |
| 36. We shall not be in breach of these terms of Use non-adule hor non-delivery of parentizpotalized participation of adule results from events, circumstances or causes in 37. We can assign or otherwise transfer our rights and obligations under these Terms of Use at our door advorbidge that these references of Use at our door advorbidge that these references of Use at our door advorbidge that these references of Use at our otherwise transfer our rights. And obligations under these Terms of Use at our door advorbidge that these references of Use are percended to You and You cannot assign or otherwise transfer participations. | ether in whole or in party or too performing any<br>beyond our reasonable control.<br>etion, Given the nature of the service. You<br>our rights and/or obligations to any third party.<br>room. |
| This version 1.1                                                                                                    |                                                                                                    |
| Last Updated 21/06/2018                                                                                                    |                                                                                                    |
|                                                                                                    |                                                                                                    |
| El I Accept the Terms and Conditions                                                                                                    |                                                                                                    |
| N                                                                                                    |                                                                                                    |
| Accept Decine                                                                                                    |                                                                                                    |
|                                                                                                    |                                                                                                    |
|                                                                                                    |                                                                                                    |
|                                                                                                    |                                                                                                    |
|                                                                                                    |                                                                                                    |
|                                                                                                    |                                                                                                    |
|                                                                                                    |                                                                                                    |
|                                                                                                    |                                                                                                    |
| © 2018 parentsportal.scot                                                                                                    |                                                                                                    |

The first time you login you will have to accept a set of terms and conditions before you can proceed any further.

4. Once you have accepted all the terms and conditions you will see the welcome screen and have the ability to link to your child(ren).

|                                                                                                    | parentsportal.scot FA                                                                                                    |              |  |  |  |
|----------------------------------------------------------------------------------------------------|----------------------------------------------------------------------------------------------------|--------------|--|--|--|
|                                                                                                    | Home                                                                                                    | Your Account |  |  |  |
|                                                                                                    | Home                                                                                                    |              |  |  |  |
|                                                                                                    | Welcom                                                                                                    | ie           |  |  |  |
|                                                                                                    | Welcome Patricia McKeating to parentsportal.scot, the online platform to access a wide range of information and services relating to your child's education |              |  |  |  |
|                                                                                                    | To access the services provided by parentsportal.scot, firstly you need to link your child to your account                                                  |              |  |  |  |
| Linking your child is done securely using your mygovscot myaccount information and the information you input for your child which is verified against your child's school system<br>Once your child details are matched and linked, you will be able to access various services available for your child. You will repeat the linking process for each child you have |                                                                                                    |              |  |  |  |
|                                                                                                    |                                                                                                    |              |  |  |  |
|                                                                                                    | Click on the button below to start linking your first child                                                                                                 |              |  |  |  |
|                                                                                                    | Link Ch                                                                                                    | ld           |  |  |  |

SECTION 3 - LINKING TO YOUR CHILD

1. Click Link Child on the welcome screen of Parents Portal.

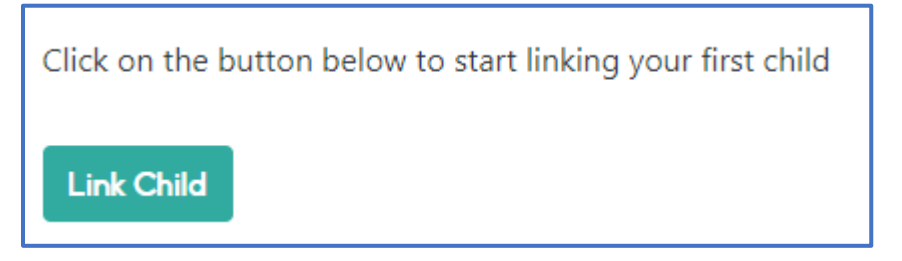

The 3 stage process of linking a child will commence.

2. Before providing the Step 1 details for your child please make sure that your details match what the school holds for you.

| Step 1<br>You will be asked to provide details relating to your child, the school your child attends and your relationship with the child.<br>These details will be verified against the data held in school about you and your child.                                      |
|----------------------------------------------------------------------------------------------------|
| Before you begin, please check and confirm your mygovscot myaccount details are up to date to enable you to be found in the school records. Please click this ኲ to check your account details before progressing.                                                           |
| Step 2<br>Once the details are found and matched, you will be sent a Security Code to either your Mobile Number or Email Address registered in the school's system.<br>The security code is to provide additional security before your child's record is linked for access. |
| Step 3<br>Your request will be sent to your child's school, to await approval You will be notified of the decision to approve the link on your email.                                                                                                    |
| Start the process                                                                                                    |

3. Click the link to your myaccount details to check. Once checked you can return to the previous page and start the process.

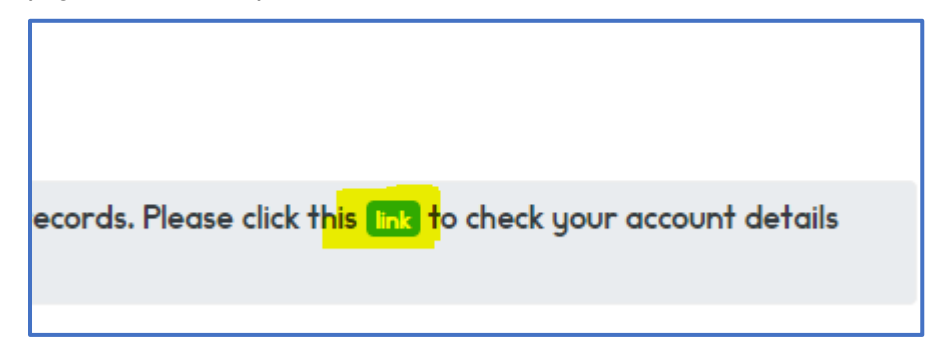

4. Click Start the Process and enter the Child Details, the School details and the Child Address. Always making sure that this will match the details that are held in school for your child. If you have multiple children you will need to complete this process for each child.

| Child Details<br>Enter the details of your child.<br>Forename * | School Details<br>Select the details of the schools your child goes to.<br>Local Authority * |  |  |
|-----------------------------------------------------------------|----------------------------------------------------------------------------------------------|--|--|
| Enter the Forename                                              |                                                                                              |  |  |
| Forename including any middle names                             |                                                                                              |  |  |
|                                                                 | School *                                                                                     |  |  |
| Surname *                                                       | Select *                                                                                     |  |  |
| Enter the Surname                                               |                                                                                              |  |  |
|                                                                 | School Year *                                                                                |  |  |
| Date Of Birth *                                                 | Select *                                                                                     |  |  |
| Day V Month Vear V                                              | P = Primary & S = Secondary                                                                  |  |  |
| Control                                                         |                                                                                              |  |  |
| Gender                                                          | Child Addross                                                                                |  |  |
| Select 🗸                                                        | Select the address where your child lives as her ethnol records                              |  |  |
| Delasionada *                                                   | Postcode * House number or name                                                              |  |  |
| Relationship                                                    | Enter postcode Enter house number or name                                                    |  |  |
| Select 🗸                                                        |                                                                                              |  |  |
|                                                                 | Q. Find your address                                                                         |  |  |

5. Click Next. This is Step 2 - Security Code. Click to select whether you wish to receive the verification by Email or Mobile.

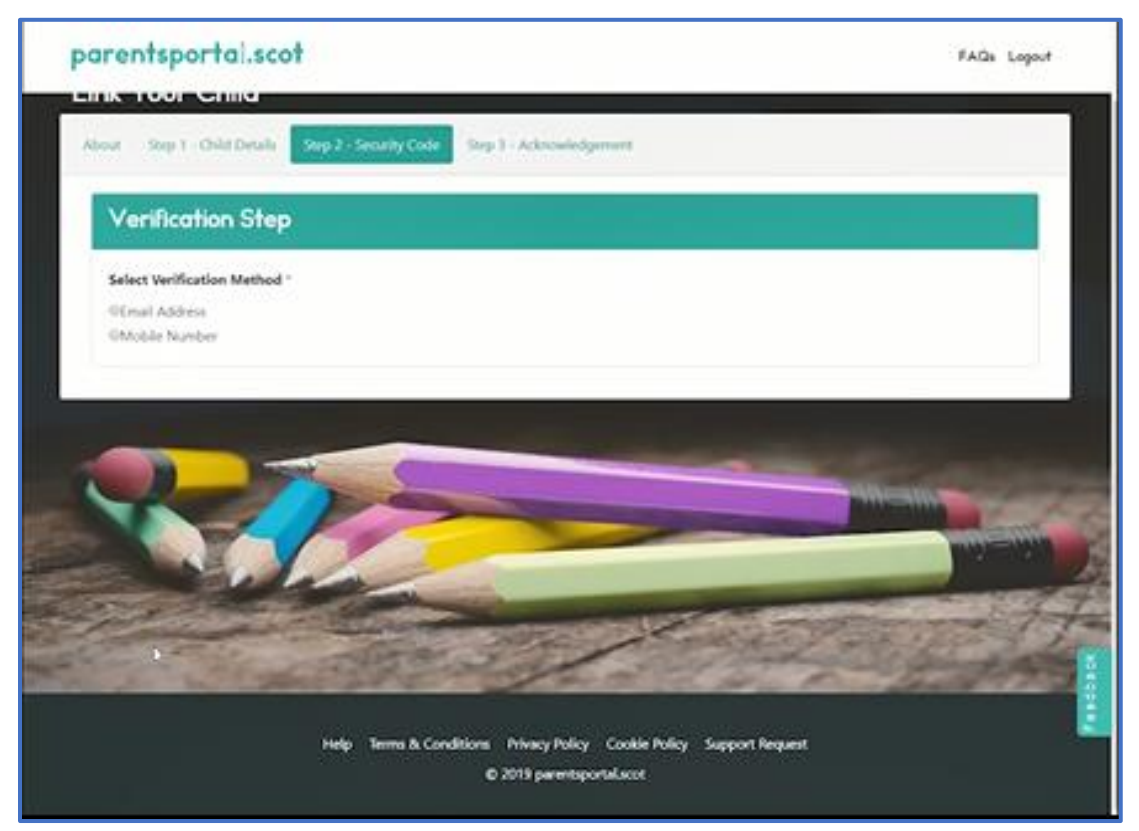

6. Once the link to the child has been verified you will receive either an email or a text with the code to enter.

| parentsport                         | E † 1 permanentalisati Nacionaly Cole - Mesage (*196) 20 – 0 K                                                                                                    |
|-------------------------------------|----------------------------------------------------------------------------------------------------|
| Alour Sep 1 - Os                    | Manager         Holp         Control         Control         C                                                                                                    |
| Verificatio<br>One Time             | parentsportal.scot - Your Security Code           Image: Security Code           Image: Security Security Security Code           Image: Security Security |
| Email Address<br>dig<br>Enter OTP * | Cour Faul,<br>IPEC ORID<br>Tour Security Code on Security                                                                                                    |
| Next Reser                          | If you are not the intended recipient of this email, please go to https://fired.parentsportal.ici//(pportig), and you can contact the inapport toars via an online form. Thank you, parentsportal.scd Team                                                                                                    |
|                                     | Help Terms & Conditions Privacy Policy Cookle Policy Support Request<br>© 2019 parentsportal.cost                                                                                                    |

7. Enter your security Code into the Verification Screen and Click Next.

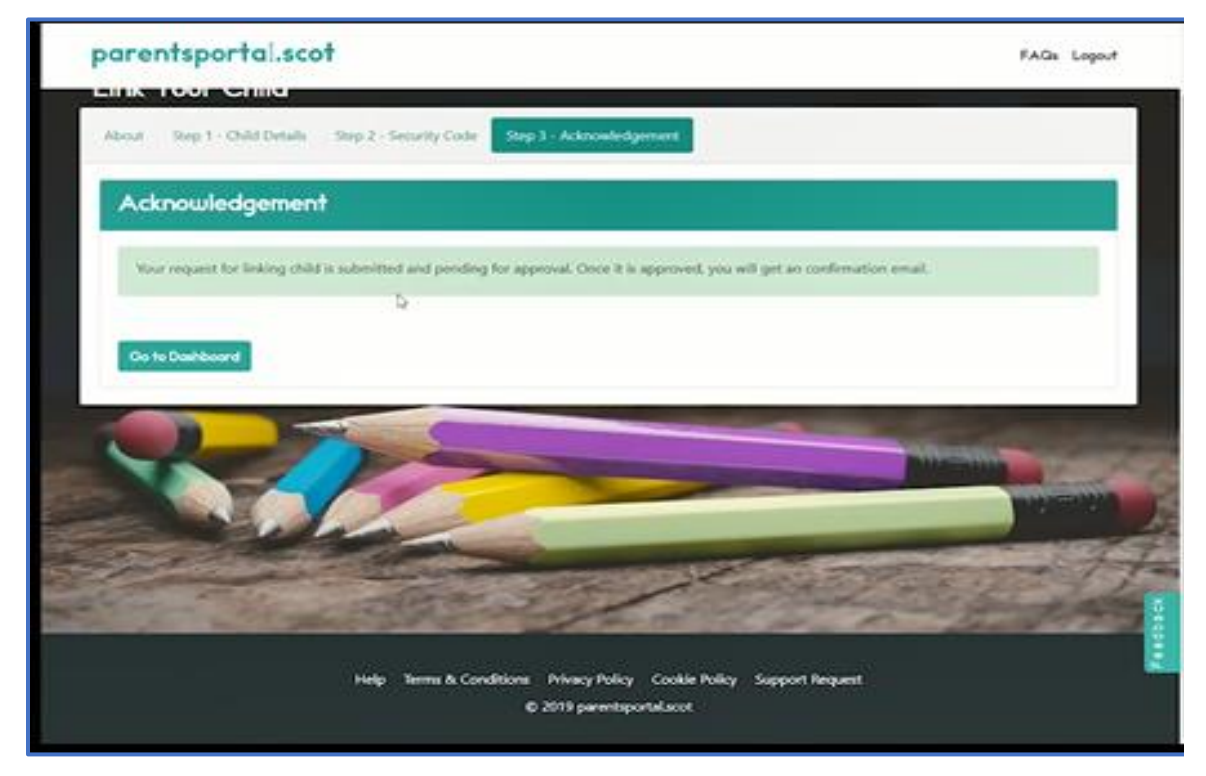

You will receive an acknowledgement.

8. Click Go to Dashboard. The Child will be sitting as Pending until the school approves the link with that child.

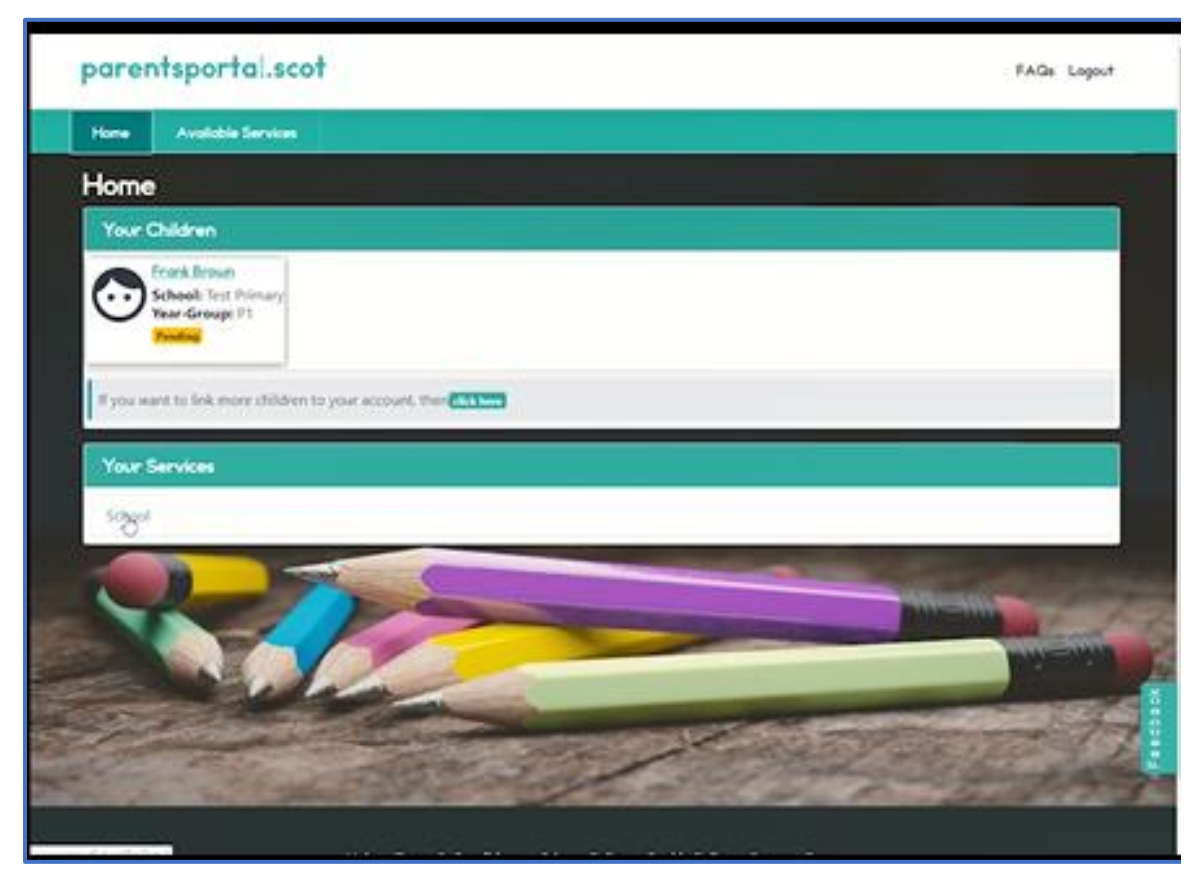

Your child will be displayed on your screen.

9. Once the Link has been requested you will receive an email to let you know that the school is processing the link to your child.

| Dear Mason,                                                                                              |                                                              |
|----------------------------------------------------------------------------------------------------|--------------------------------------------------------------|
| LINK CHILD                                                                                               |                                                              |
| We have received your link child request and it is currently awaiting to be processed. We will notify y  | ou by email once your request has been processed.            |
| If you are not the intended recipient of this email, please go to https://test.parentsportal.scot/pporta | al, and you can contact the support team via an online form. |
| Thank you,                                                                                               |                                                              |
| parentsportal.scot Team                                                                                  |                                                              |
|                                                                                                    |                                                              |

10. Once the school has approved the link you will receive another email informing you that your request has been approved. If the request has been rejected you should contact the school directly to find out the reason for rejection of your request.

| Dear David,                                     |                                                                                                    |
|-------------------------------------------------|----------------------------------------------------------------------------------------------------|
|                                                 | LINK CHILD                                                                                                    |
| Your link child request has been Approved.      |                                                                                                    |
| If you are not the intended recipient of this e | mail, please go to https://test.parentsportal.scot/pportal, and you can contact the support team via an online form. |
| Thank you,                                      |                                                                                                    |
| narentsportal scot Team                         |                                                                                                    |

| Home Available Services                                                                                                    | Your Account -                   |                            |                      |
|----------------------------------------------------------------------------------------------------|----------------------------------|----------------------------|----------------------|
| Home                                                                                                    |                                  |                            |                      |
| Your Children                                                                                                    |                                  |                            |                      |
| Eleanor Nicol<br>School: Test Primary                                                                                                    |                                  |                            |                      |
| Year-Group: P1                                                                                                    |                                  |                            |                      |
|                                                                                                    |                                  |                            |                      |
| 2.6 A 12 A                                                                                                    |                                  |                            |                      |
| If you want to link more children                                                                                                    | to your account, then click here |                            |                      |
| Your Services                                                                                                    | to your account, then dick here  |                            |                      |
| Your Services Available Services School                                                                                                    | to your account, then dick here  |                            |                      |
| Your Services Available Services School                                                                                                    | Calendar                         |                            |                      |
| If you want to link more children       Your Services       Available Services       School       Phylimpatt?       Online Schools       Payment | Calendar                         | Parents Evening<br>Booking | Placement<br>Request |

11. Sign in to Parents Portal again and on the dashboard the Child should be listed as approved.